### MODULO SINAPSIS. 2020.

RADA9 educativo

# **PROPÓSITOS DEL PROGRAMA**

Los estudiantes y docentes requieren un espacio de trabajo organizado, que les permita comunicarse de forma apropiada para guiar los aprendizajes a distancia. Creemos que el docente es el elemento más importante en el proceso del aprendizaje del alumno, y apoyándonos en la tecnología, generamos espacios donde la comunicación del material didáctico fluya de manera coordinada.

El programa sinapsis, apoya el aprendizaje virtual al presentar de manera secuencial y lógica los diferentes recursos didácticos creados por el docente en internet, como: videos interactivos, lecciones, evaluaciones, talleres, lecturas, para facilitar los mecanismos de comunicaciones estudiante-docente.

La plataforma contiende la malla curricular desarrollada por nosotros según los parámetros establecidos por el Ministerio de Educación para las áreas fundamentales, conectadas con los derechos básicos de aprendizaje y la matriz de referencia. También permite incluir las diferentes asignaturas que maneje cada institución.

| Están                                                                                                   | dares                                                                                                    |                                                                                                    | Compo                                                                                                    | >        |            | Niveles de desembeño                                | ,                         |                           |
|----------------------------------------------------------------------------------------------------|----------------------------------------------------------------------------------------------------|----------------------------------------------------------------------------------------------------|----------------------------------------------------------------------------------------------------|----------|------------|-----------------------------------------------------|---------------------------|---------------------------|
| En unciado<br>identificador                                                                             | Sub procesos                                                                                                    | Operaciones (¿qué hacer?)                                                                                                    |                                                                                                    |          |            | in der de desempend                                 |                           |                           |
| Comprendo textos<br>literarios para propiciar<br>el desarrollo de mi<br>capacidad creativa y<br>lúdica. | Para lo cual,<br>* Leo fabulas, cuentos, poemas, relatos<br>mitológicos, leyendas o cualquier otro texto<br>literario.<br>* Elabo no y socializo hipótesis predictivas                                                                                            | Comprender es significa c interiorizar conocimientos, traducirlos al<br>propio lenguaje (mediación) y transformarlos con su aplicación o<br>reflexión.<br>Se pueden establecer tres niveles de comprensión lectora:<br>a. Comprensión literal, que supone el reconocimiento del primer                                                                                                    | Fase afectiva: desarrollar actitud<br>lùdica y creativa.<br>Fase cognitiva: econocer e<br>identificar e lementos textuales.<br>Fase enmestas relacionar v | Bajo     | Reconoce   | textos narrativos<br>como la fábula y el<br>cuento. |                           |                           |
|                                                                                                    | acerta de contenido de los textos.<br>• lótentiño maneras de cómose formula el<br>inició y el final de algunas namaciones.<br>• Dire enció poe mas, cuentos y obras de<br>textos.<br>• Recros relatos y cuentos cambiando<br>perensias explositate habro utónoser | niet de significado del mensaje y se exidencia cuando el lector<br>reconce la palabra del texto, parafrasea, gibia o resume lo que<br>les, es dacir, aquello que aparece explicito. Se activan aquí las<br>macto-regilas, en unciadas por Van Dijk (1980), necesarias en toda<br>comp en sión<br>de texto, que consisten en generalizar, seleccionar, omitir e integran<br>la información fundamental.<br>El Compose fioi integraria las supore involucrar el conocimiente<br>to Compose fioi integraria (as supore involucrar el conocimiente). | comprender ele mentos textuales.                                                                                                    | Básico   | Identifica | elementos<br>textuales de                           | la fabula y el<br>cuento. |                           |
|                                                                                                    | <ul> <li>Participo en la elaboración de guiones para<br/>teatro de filenes.</li> </ul>                                                                                                    | previdy realiant deductions y presignations in total effective<br>involucando aquello que está implicito. El tectorestablece<br>relaciones y asociaciones de significado y de contenido, que<br>le permiten intentificar las distintas formas de implicación, de<br>inclusión e exclusión, presupos ición, causa efecto, espacialidad,<br>temporalidad, etc., interentes al texto.                                                                                                    |                                                                                                    | Alto     | Relaciona  | lúdic amente                                        | elementos<br>textuales de | la fábula y el<br>cuento. |
|                                                                                                    |                                                                                                    | Comparison chacemente varia que sporte la preservin<br>red de sobre de militipie prodechais, involución desde<br>la reconstrucción de la macroestructura avamánica, pasa<br>por la difere rucción gené nó culcurus la y desenhoce en el<br>processo de la superso de vista tanto del enunciador textual<br>un citato a, como de las intercionalidades del autory el<br>mento valorativo del mismo texto en relación con los otros<br>la cultura.                                                                                                 |                                                                                                    | Superior | Comprende  | creativamente                                       | elementos<br>textuales de | la fábula y el<br>cuento. |
|                                                                                                    |                                                                                                    |                                                                                                    |                                                                                                    |          |            | . 1                                                 |                           |                           |

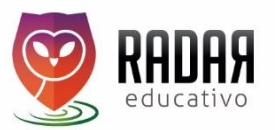

### **USUARIO DOCENTE:**

Los docentes cuentan con un panel de control donde pueden observar:

- Crear las sesiones de trabajo (Tema y Secuencia didáctica)
- Hacer seguimiento al cumplimiento de trabajo de los estudiantes
- Crear evaluaciones en línea

### TEMA

Un tema puede abarcar varias sesiones de trabajo o clases, lo primero que vamos a crear en la plataforma es el tema general que usted quiere abordar. Un tema también puede abarcar un proyecto o la unión de varios temas que va a desarrollar en las sesiones de trabajo. De clic en crear tema y diligencie los siguientes campos:

| io             | Visualizando 1 - | 4 de 4 registros |          |           |                     |    |
|----------------|------------------|------------------|----------|-----------|---------------------|----|
| a curricular 🗧 | ID               | Área             | Grado    | Periodo   | Tema                |    |
|                |                  | Y                | Y        | Ţ         |                     |    |
| didáctica      | 149              | Matemáticas      | Grado 4  | Período 1 | Medir Obietos       | 0/ |
|                |                  |                  |          |           |                     | Î  |
| <b>S</b> /     | 150              | Matemáticas      | Grado 11 | Período 1 | Métodos de conteo y | 0/ |
| tiones         |                  |                  |          |           | probabilidad.       |    |

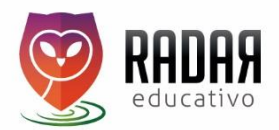

Periodo en el que va a desarrollar el tema / Área / Grado / Malla curricular / Nivel de desempeño. El tema debe estar vinculado a un estándar en la malla curricular y a un nivel de desempeño.

| Definio    | ción |   |   |   |    |    |   |    |   |    |   |   |  |  |  |
|------------|------|---|---|---|----|----|---|----|---|----|---|---|--|--|--|
| $\diamond$ | ٩    | В | I | S | ≔  | := | ê | Ē  | Ø | Θ  | F | - |  |  |  |
|            |      |   |   |   |    |    |   |    |   |    |   |   |  |  |  |
|            |      |   |   |   |    |    |   |    |   |    |   |   |  |  |  |
| Propós     | sito |   |   |   |    |    |   |    |   |    |   |   |  |  |  |
| $\diamond$ | ٩    | В | I | ÷ | := | :≡ | ĥ | F≡ | Ø | 69 | F | - |  |  |  |
|            |      |   |   |   |    |    |   |    |   |    |   |   |  |  |  |
|            |      |   |   |   |    |    |   |    |   |    |   |   |  |  |  |
|            |      |   |   |   |    |    |   |    |   |    |   |   |  |  |  |

- En la casilla Tema, coloque el nombre. Ejemplo "La leyenda"
- En Definición debe describir que temas y sub-temas quiere desarrollar.
- En el propósito debe describir el objetivo que quiere alcanzar con los estudiantes.
- En recursos, describa los recursos que utilizara para desarrollar este tema, blog, videos, todos los recursos web que sirvan de bibliografía.

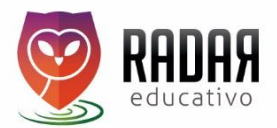

# SECUENCIA DIDÁCTICA

En este espacio vamos a crear la clase que van a visualizar los estudiantes, recuerde que un tema puede tener la cantidad de clases que usted necesite:

|                          | ACTUALIZAR ELIM | NAR                               |      |
|--------------------------|-----------------|-----------------------------------|------|
|                          | Tema            | Métodos de conteo y probabilidad. |      |
| Inicio                   | Activo          | 0                                 |      |
| Malla curricular         |                 |                                   | Open |
| 15                       | Prop            | 5510                              |      |
| encia didáctica          |                 |                                   | 0.00 |
| encias Prometeo          | (3) Motiv       | ación                             | Open |
| as MEN                   |                 |                                   |      |
| eaciones<br>Planeaciones | Evoli           |                                   | Open |

Al hacer click en Secuencia didáctica, le aparece la siguiente tabla:

|   |                       |                     | Actividades           |                                   |
|---|-----------------------|---------------------|-----------------------|-----------------------------------|
|   | Visualizando 1 - 3 de | 3 registros         |                       |                                   |
| - | Periodo               | Fecha de inicio     | Fecha de finalización | Tema                              |
|   |                       | Ŧ                   |                       |                                   |
|   | Período 1             | 2020-03-23 13:07:00 | 2020-03-30 13:07:00   | Medir Objetos 2                   |
|   | Período 1             | 2020-03-18 00:11:00 | 2020-03-19 00:11:00   | Medir Objetos 2                   |
|   | Período 1             | 2020-03-19 10:56:00 | 2020-03-23 11:12:00   | Métodos de conteo y probabilidad. |
|   |                       |                     |                       |                                   |
|   |                       |                     |                       | CREA                              |
|   |                       |                     |                       |                                   |

Haga Click en crear secuencia didáctica, encontrara los siguientes datos para diligenciar:

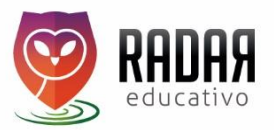

- Año: 2020
- Periodo: Seleccione el periodo en el que quiere desarrollar la clase. (1,2,3,4)
- Área: Seleccione el área a la que pertenece la clase a desarrollar.
- Grado: Seleccione el grado.
- Tema: Seleccione el tema creado anteriormente
- Fecha de inicio y fecha de finalización.
- Propósito: Es un texto explicativo o un video con el que el docente da cuenta a la estudiante del propósito específico de la sesión. Debe ser conciso, claro, directo, relacionado directamente con los estándares y el nivel de desempeño que quiere alcanzar. Estructura un propósito en función de lo que los niños deberían aprender al finalizar la sesión teniendo en cuenta que acciones esperas que ellos realicen con los contenidos que explicaste por ejemplo: identifica ideas tesis en textos argumentativos, despeja ecuaciones lineales, diferencia las características del estado, etc.
  - <u>Ejemplo:</u> En la sesión del día de hoy aprenderá a caracterizar los relatos mitológicos, así como a reconocer su valor funcional y cultural en tanto que hacen parte de la tradición oral de las comunidades.

### Los propósitos de aprendizaje, idealmente, toman la forma:

**Operación intelectual + objeto o contenido + contexto + vía de acción + fin último** (Habilidad de pensamiento) + (instrumento/enseñanza) + (situación/particularidad) + (cómo/método/actitud) + (fin educativo)

#### • Por ejemplo:

*Que los estudiantes realicen mediciones de diferentes magnitudes físicas de objetos de su entorno valiéndose de instrumentos convencionales y no convencionales, para ampliar así su comprensión y representación del mundo.* 

*Que la estudiante exprese* artísticamente su opinión acerca del proceso de paz en *Colombia* para aportar a la construcción de una cultura de la paz, la tolerancia y el respeto.

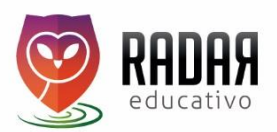

- Motivación: Explica el propósito teniendo en cuenta los ámbitos temáticos de interés de los estudiantes, es decir temas de actualidad, películas, deportes, música o programas de televisión con el fin de estructurar la explicación del propósito para esto lo que debes hacer es:
  - o Identifica el ámbito temático de interés.
  - Identifica como se relaciona este ámbito temático con las enseñanzas de la sesión
  - Utiliza ejemplos, situaciones e historias para apoyar tu explicación.
  - Recuerda que los ejemplos significativos son la sazón d tus clases.
- **Explicación:** Es un texto o video aclaratorio dirigido al estudiante que define, describe y ejemplifica las enseñanzas contenidas en el desarrollo de la sesión y relacionadas con los estándares y el propósito de la sesión. Debe ser claro, concreto y suficiente para que el estudiante logre comprender. Puede incluir ejemplos cercanos al estudiante.

Para el estudiante ésta es la fase donde adquiere la "caja de herramientas" que le permiten solucionar problemas, ya que en ella el docente debe exponer las enseñanzas y los procedimientos, por lo tanto responde a la pregunta ¿Cuáles son los instrumentos de conocimiento que voy a usar en la competencia?

El propósito de esta fase, consiste en apropiar a los estudiantes de los instrumentos de conocimiento necesarios para el aprendizaje de la competencia, explicándoles a través de diagramas, como los mentefactos y los flujogramas, en qué consiste cada uno de estos instrumentos. En este punto de la secuencia didáctica tanto el docente como el estudiante son ingenieros y constructores de conocimiento por lo cual es fundamental la ejemplificación y metacognición.

Puede incluir una etapa de modelación o ejemplificación respondiendo a la pregunta ¿Cuáles son y por qué, los pasos que el estudiante debe seguir para adquirir la competencia?, por lo tanto las acciones que el docente realiza en esta fase le dicen al estudiante "mira cómo lo hago" y "por qué lo hago así". La responsabilidad del docente radica en que los estudiantes

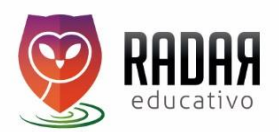

comprendan el procedimiento que determina la aplicación de la competencia, razón por la cual el profesor deberá explicarlo a través de la representación y argumentación de cada uno de los pasos que lo componen. De igual forma, es necesario que dentro de esta fase, también se genere metacognición y se complemente la explicación determinando posibles errores que se cometerían al poner en práctica el procedimiento y las estrategias para corregirlos.

Al finalizar esta fase, los estudiantes deben comprender completamente el procedimiento, identificando los pasos y la secuencia en que debe ejecutarse, comprendiendo por qué la situación problema debe solucionarse de esa manera y no de otra y la actitud necesaria para cumplir con su objetivo.

- Ejercicios: Esta fase responde a la pregunta ¿Cómo logro destreza en la competencia? Lo que se hace a través de la repetición de la habilidad pero sin la supervisión constante del profesor. Los estudiantes deben desarrollar la solución a los problemas de manera autónoma, poniendo en práctica los consejos y observaciones realizadas por el profesor, en esta medida, el profesor debe establecer las metodologías (reglas, tiempos, instrucciones) e ir aumentado el grado de dificultad del logro más no el logro.
- Evaluación: Esta fase responde a la pregunta ¿Mi estudiante hace evidente el haber adquirido la competencia? La enseñanza de competencias, es un proceso que necesita ser evaluado constantemente, sin embargo, es en la demostración cuando el estudiante llega al final del proceso, al tener que demostrar cómo pone en práctica lo aprendido dentro de un contexto determinado, es decir, dar muestra de que está en la capacidad de transferir lo aprendido a problemas reales.

El estudiante puede enviar los talleres o evaluaciones a través del espacio tarea.

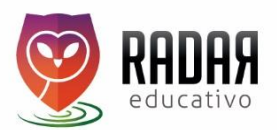

• Foro: Espacio virtual para para intercambiar ideas, opiniones o diversas dudas sobre el desarrollo de la clase.

En este espacio puede invitar a sus estudiantes para realizar un encuentro por video llamada o realizar un chat para resolver dudas. Si realiza video llamada, grabe la clase en la plataforma que esté utilizando y suba el archivo, para apoyar los estudiantes que no lograron conectarse sincrónicamente, ellos al observar el video pueden resolver dudas.

El chat del foro es permanente para cada clase, garantizando constante comunicación estudiantes y docentes.

 Activar la clase: Por defecto todas las clases quedaran ocultas hasta que usted decida que están listas para que sus estudiantes las vean, para activarla debe dar click en el cuadro activar que se encuentra debajo del foro.

| oro |       |     |   |   |    |        |   |   |   |     |   |   |  |  |
|-----|-------|-----|---|---|----|--------|---|---|---|-----|---|---|--|--|
| <>  | ¶     | в   | I | ÷ | := | 1<br>2 | ₽ | F | 0 | C-D | = | _ |  |  |
| Fo  | ro    |     |   |   |    |        |   |   |   |     |   |   |  |  |
| Act | ivo   |     | ٦ |   |    |        |   |   |   |     |   |   |  |  |
| АСТ | UALIZ | ZAR |   |   |    |        |   |   |   |     |   |   |  |  |

Por último, no olvide guardar los cambios haciendo click en el botón azul "ACTUALIZAR"

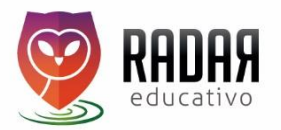

### MATERIAL COLOMBIA APRENDE

Para facilitar la construcción de las clases de los docentes, organizamos el material de Colombia aprende, bajo la misma estructura de sesiones de trabajo. Usted puede duplicar y editar para trabajar con sus estudiantes.

|                                            |              |                  |            | Activid                | ades                  |                  |                                                                                                    |
|--------------------------------------------|--------------|------------------|------------|------------------------|-----------------------|------------------|----------------------------------------------------------------------------------------------------|
| 🔟 Inicio                                   | Visualizand  | o 1 - 20 de 42 r | egistros   |                        |                       |                  |                                                                                                    |
| 🞓 Malla curricular                         | Periodo      | Área             | Grado      | Fecha de inicio        | Fecha de finalización | Tema             |                                                                                                    |
| Temas                                      | Y            | ۲                |            |                        |                       |                  |                                                                                                    |
| Secuencia didáctica<br>Secuencias Prometeo | Período<br>1 | Lenguaje         | Grado<br>6 | 2020-04-13<br>15:18:00 | 2020-04-20 15:18:00   | Exposición       | <ul><li></li><li></li><li></li><li></li><li></li><li></li><li></li><li></li><li></li><li></li><li></li><li></li><li></li><li></li><li></li><li></li><li></li><li></li><li></li><li></li><li></li><li></li><li></li><li></li><li></li><li></li><li></li><li></li><li></li><li></li><li></li><li></li></ul> |
| Mallas MEN<br>Planeaciones                 | Período<br>1 | Lenguaje         | Grado<br>6 | 2020-04-13<br>18:59:00 | 2020-04-20 18:59:00   | Superestructuras | ୍ତ<br>ଜ                                                                                                    |

Diríjase a Malla curricular / secuencia didáctica seleccione la clase y haga click en el botón duplicar. De esta forma la clase queda bajo su usuario y la puede editar. Le aparece la siguiente ventana.

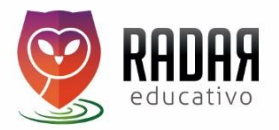

| Tema   | DBA 1. Identifica la estructura de un texto y algunos elementos textuales |  |
|--------|---------------------------------------------------------------------------|--|
| Activo | 0                                                                         |  |
|        |                                                                           |  |
|        |                                                                           |  |

Haga click en el botón azul "ACTUALIZAR" para habilitar la edición y no olvide guardar y activar.

### SEGUIMIENTO TAREA O TALLERES DE LOS ESTUDIANTES:

En la parte inferior de cada secuencia didáctica, le aparecerá un cuadro de reporte donde la plataforma le informa la fecha y que estudiantes ya devolvieron la tarea, en ese mismo cuadro puede descargar el archivo.

| Ejercici | os                                 |                                                       |                        |  |
|----------|------------------------------------|-------------------------------------------------------|------------------------|--|
| Evalua   | ción                               |                                                       |                        |  |
|          |                                    |                                                       |                        |  |
|          | Shawing 1-2 of 2 items             | Soluciones                                            |                        |  |
|          | Showing 1-2 of 2 items.            | Soluciones                                            | Fecha de actualización |  |
|          | Showing 1-2 of 2 items.            | Soluciones<br>Nombre                                  | Fecha de actualización |  |
|          | Showing 1-2 of 2 items.<br>ID<br>7 | Soluciones  Nombre Edwar Alfonso Viancha Estudiante 1 | Fecha de actualización |  |

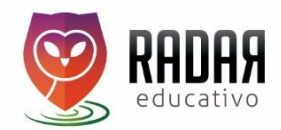

| Ejerc   | icios                                 |                                    |                        |  |
|---------|---------------------------------------|------------------------------------|------------------------|--|
| 🖻 Evalu | ación                                 |                                    |                        |  |
|         |                                       | Soluciones                         |                        |  |
|         | Showing 1-2 of 2 items.               | Nombre                             | Fecha de actualización |  |
|         | 7                                     | Edwar Alfonso Viancha Estudiante 1 | 2020.03.22 17:39:48    |  |
|         | · · · · · · · · · · · · · · · · · · · |                                    | 2020 02 25 14-56-21    |  |

Al hacer click en el ojo, abre una ventana nueva donde puede descargar el archivo enviado por el estudiante.

| Fecha de actualización | 2020-04-27 10:05:42                                                                                                  |
|------------------------|----------------------------------------------------------------------------------------------------|
| Solución               | Tarea Ejercicio Juan Gómez.doc<br>Respuesta Evaluación Juan Gómez.ppt<br>https://www.youtube.com/watch?v=_3a0sueffUw |
| Nota                   |                                                                                                    |
| Retroalimentación      |                                                                                                    |

Puede retroalimentar y colocar una nota o calificación de ser necesario.

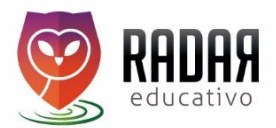

## **USUARIO ESTUDIANTE:**

LOS EXPERTOS

- El estudiante encontrara toda la información a trabajar de forma organizada en una sola pantalla, permitiendo que los docentes trabajen con diferentes recursos virtuales, pero todo se unifique.
- Se establecen fechas de inicio y finalización para cada lección. Ayudando a estudiantes y padres de familia en el proceso de horarios de estudio.

Configuración sinapsis Actividades Fecha de finalización 13 Tema Solucionad OUÉ SABEMOS? NIVELATE.COM 2020-03-25 2020-03-19 Métodos de 2020 Grado 2020-03-23 11:12:00 Matemáticas 10:56:00 14:56:31 conteo y

Para ingresar a las actividades el estudiante hace clic en el ojo.

Internamente se diferencian los momentos de la secuencia didáctica, para facilitar el aprendizaje y presentación de los contenidos. Propósito, motivación, desarrollo de la enseñanza, ejemplos, explicación, ejercicios, evaluación y solución o tarea que debe desarrollar del estudiante.

probabilidad

| Estud2@gmail.com | Propósito https://www.youtube.com/watch?v=FDLooHhtPHao | Close |
|------------------|--------------------------------------------------------|-------|
| Lau Inicio       | Motivación                                             | Open  |
| 😝 ¿QUÉ SABEMOS?  | Explicación                                            | Open  |
|                  | 🚯 Ejercicios                                           | Open  |
|                  | 🔁 Evaluación                                           | Open  |
|                  | 🔁 Tarea                                                | Open  |

Los estudiantes hacen click en Open y se despliega el material que haya vinculado el docente, recuerde puede ser un video, un archivo, un link o una imagen.

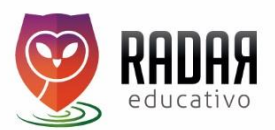

Para vincular la tarea, el estudiante hace click en Open y se despliega una ventana que <u>dice registrar solución</u>, al hacer click aparece un cuadro donde puede: editar, subir un video, un archivo, un link o una imagen. Puede anexar varios archivos, por ejemplo archivo de ejercicios y archivo de evaluación.

|                                                                                                    | Tarea                          |
|----------------------------------------------------------------------------------------------------|--------------------------------|
| Estud2@gmail.com                                                                                                | ENVIAR TAREA RETROALIMENTACIÓN |
| Lui Inicio                                                                                                    | Solución                       |
| وما دور معامل معامل معامل معامل معامل معامل معامل معامل معامل معامل معامل معامل معامل معامل معامل معامل معامل و | <> ¶ B I & I = 700             |
| CLASES.COM                                                                                                    | Tarea 2                        |
| \star LOS EXPERTOS 🔶                                                                                            | ACTUALIZAR                     |
| 5                                                                                                    | Foro                           |

### Ingreso

Para ingresar digite: <u>www.sinapsis.club</u> Usuario: su número de cedula Contraseña Sfnumerodecedula. EJEMPLO. USUARIO 9003455 Clave Sf9003455. Punto al final

### Ingreso estudiantes:

Para ingresar digite: <u>www.sinapsis.club</u> Usuario: su número de cedula Contraseña se establece una contraseña para cada curso.

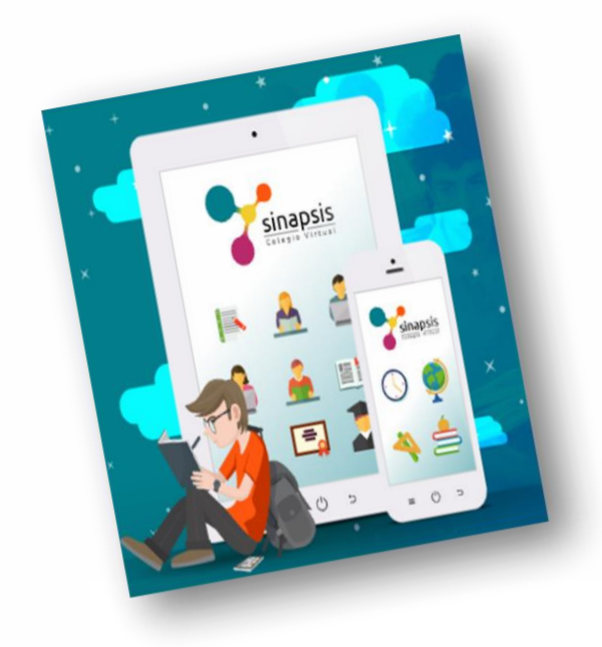

Para comunicarnos y resolver sus dudas vamos a utilizar el siguiente correo electrónico: <u>sinapsis.club@gmail.com</u> o por WhatsApp al 3168760526

> Cordialmente, Paula Andrea Acosta Sierra

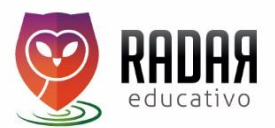